## LE PRINTEMPS DES CIMETIÈRES - ÉDITION 2021

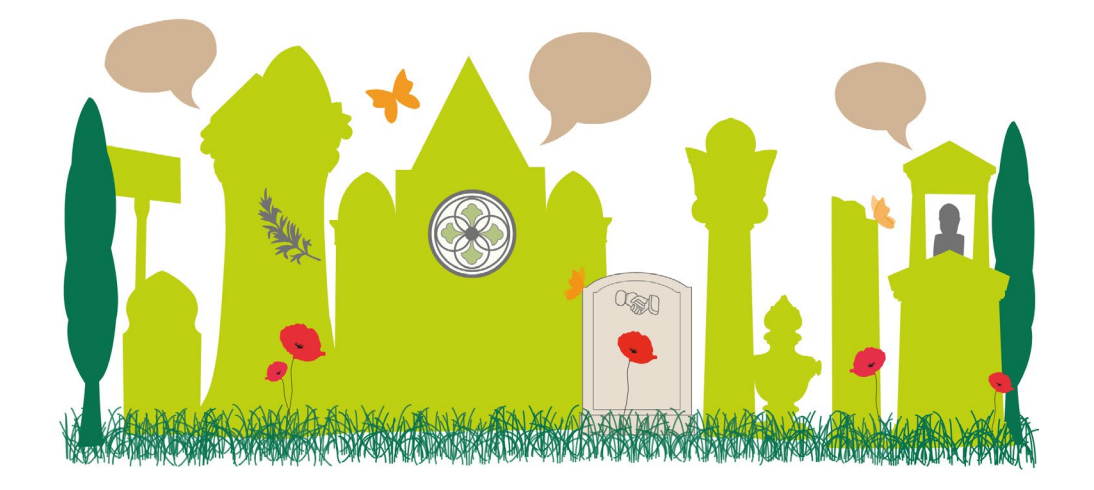

## - GUIDE -COMPLÉTER LE FORMULAIRE D'INSCRIPTION

La première partie du formulaire consiste à **créer un compte sur OpenAgenda**. Si vous en possédez déjà un, vous pouvez vous connecter. Veillez à conserver vos identifiants.

Dans la deuxième partie du formulaire, vous êtes invités à **renseigner les informations** concernant votre événement :

- Titre : renseignez dans ce champ le nom de votre animation (exemple : visite guidée du cimetière de Lyon ou Conférence sur les nécropoles gauloises). Merci d'indiquer clairement le type d'animation dans le titre : visite guidée, conférence, exposition, ...;
- Description courte : décrivez en une phrase accrocheuse votre animation (exemple :Venez découvrir les histoires insolites des personnages inhumés au cimetière de XXX, avec l'association XXX);
- Image de l'événement : un intérêt particulier doit être porté à la qualité de l'image, qui sera ensuite utilisée pour différents supports. Privilégiez les photographies en 300dpi et d'une taille supérieure à l mo;
- Crédits de l'image : merci d'indiquer le copyright pour l'utilisation de l'image, si nécessaire ;
- Description longue : donnez ici un aperçu du contenu de votre animation (sujets abordées, histoire du lieu, informations sur les intervenants, anecdote, ...). N'hésitez pas à vous adresser directement aux visiteurs pour attirer l'attention ;
- Conditions de participation, tarifs : indiquez si une inscription préalable est obligatoire et si une participation financière sera exigée. Pour rappel, nous encourageons fortement la gratuité des animations et nous vous invitons, le cas échéant, à proposer des tarifs modérés ;
- Age du public ciblé : si l'animation est destiné à une catégorie de public particulière (atelier enfants, visite familiale, ...), merci de renseigner l'âge souhaité des participants ;
- Outils d'inscriptions : indiquez dans ce champ les coordonnées dédiées à l'inscription des participants.
  Vous pouvez en renseigner plusieurs (emails, téléphone, liens, ...), en les séparant par des virgules ;
- Accessibilité particulière : cochez cette case si le lieu est accessible aux personnes à mobilité réduite ;

- Lieu : indiquez le nom du lieu puis cliquez sur «Créer un nouveau lieu» pour en renseigner l'adresse exacte (exemple : Cimetière de Loyasse 43 Rue du Cardinal Gerlier, 69005 Lyon). Créez le lieu ;
- *Horaires* : indiquez la plage horaire de votre animation. Vous pouvez ajouter plusieurs créneaux, si celle-ci est programmée plusieurs fois.
- Dans le cas où une autorisation est nécessaire (visite d'un cimetière ou d'un lieu patrimonial par une structure autre que le gestionnaire), merci de nous la fournir par courriel à la suite de votre inscription.

Une fois l'ensemble des champs renseignés, vous pouvez :

- enregistrer le brouillon : si certaines informations vous manquent, vous pouvez enregistrer votre saisie et la compléter ultérieurement. Attention vous devrez ensuite vous reconnecter à votre compte OpenAgenda pour valider votre inscription, celle-ci ne sera sinon pas prise en compte ;
- créer votre événement : votre événement sera ensuite validé par Patrimoine Aurhalpin pour figurer dans l'agenda.

→ Si votre structure organise plusieurs animations, veillez à remplir un formulaire pour chacune. Pour cela, une fois votre premier événement créé, vous pouvez en ajouter un autre en cliquant sur le bouton «Ajouter un autre événement».

Les informations renseignées dans ce formulaire seront ensuite utilisées pour la création d'une carte interactive sur le site internet du *Printemps des cimetières*, recensant l'ensemble des animations proposées.

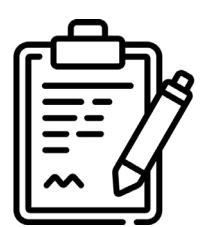

Accéder au formulaire <u>d'inscription</u>

Besoin d'aide ? N'hésitez pas à nous contacter par courriel à contact@patrimoineaurhalpin.org ou par téléphone au 04 72 41 94 47.

> Patrimoine AURHALPIN

Un événement organisé par